# ل بولسأ دوزي تققد Industrial Wireless APs ا يف IoT OD

تايوتحملا

قمدقىمليا ييفوتليا عضو (CLI) رماوأليا رطس قفجاو تنم قحص تنم قىقىچتليا (ريفوتليا عضو يف) 165 WI ل LED رشۇم طمن (ريفوتليا عضو يف) 167 WI ل LED رشۇم طمن قىضارتىفاليا عناصملىا تادادغا يالىا زامچليا طابىق قداغا

# ةمدقملا

ليجست دنع ةيعانصلا ةيكلساللا لوصولا طاقن ىلع دادمإلا عضو دنتسملا اذه فصي لوصولا يف مكحتلا ةدحو ىلع لوصولا طاقن IoT OD.

# ريفوتلا عضو

لوكوتورب مادختساب ةكبشلا نيوكت بلط لوصولا ةطقن اهيف لواحت ةزيم وه دادمإلا عضو لكل تنرتنإلا تايلمع تامولعم ةحولب لاصتالاو (DHCP) فيضملل يكيمانيدلا نيوكتلا اعايشألاا .

لاصتا كانه نكي مل اذإ .loT OD ب لوصولا ةطقن لصتت ،ادوجوم ةكبشلا لاصتا ناك اذا وأ (GUI) ةيموسرلا مدختسملا ةهجاو مادختساب ايلحم لوصولا ةطقن نيوكت نكمي ،ةكبش SSH. وأ مكحتلا ةدحو ذفنم مادختساب اهيلإ لوصولا نكميو ،(CLI) رماوألا رطس ةهجاو

،تقوم عضو وهو ،دادمإلا عضو ىلع رصقت اهنإف ،ةئيهت نودب لوصولا ةطقن ليغشت دنع، للصتالا حجن اذا IOT OD عضولا نم لوصولا ةطقن ىلإ يلوألا نيوكتلا لاسراب حمستو. اذإ .IOT OD ب لاصتالا ةلواحمل DHCP مدختسي هنإف ،ريفوتلا عضو يف زاهجلا نوكي امدنع عضولا يف اهنيوكت نكمي ،الإو ،IOT OD لالخ نم لوصولا ةطقن نيوكت ذئنيح اننكمي ،حجن عضولا يف اهنيوكت نكمي ،لما ي

جمانربلا ربع هيلإ لوخدلا ليجست قيرط نع ريفوتلا عضو يف زاهجلا ناك اذإ هصحف نكمي ميق 5.a.b.c قيسنتلاب صاخلا ويدارلا ةكبش فرعم رفوي ثيح ،IP 192.168.b.c/48 يطايتحالا b و d

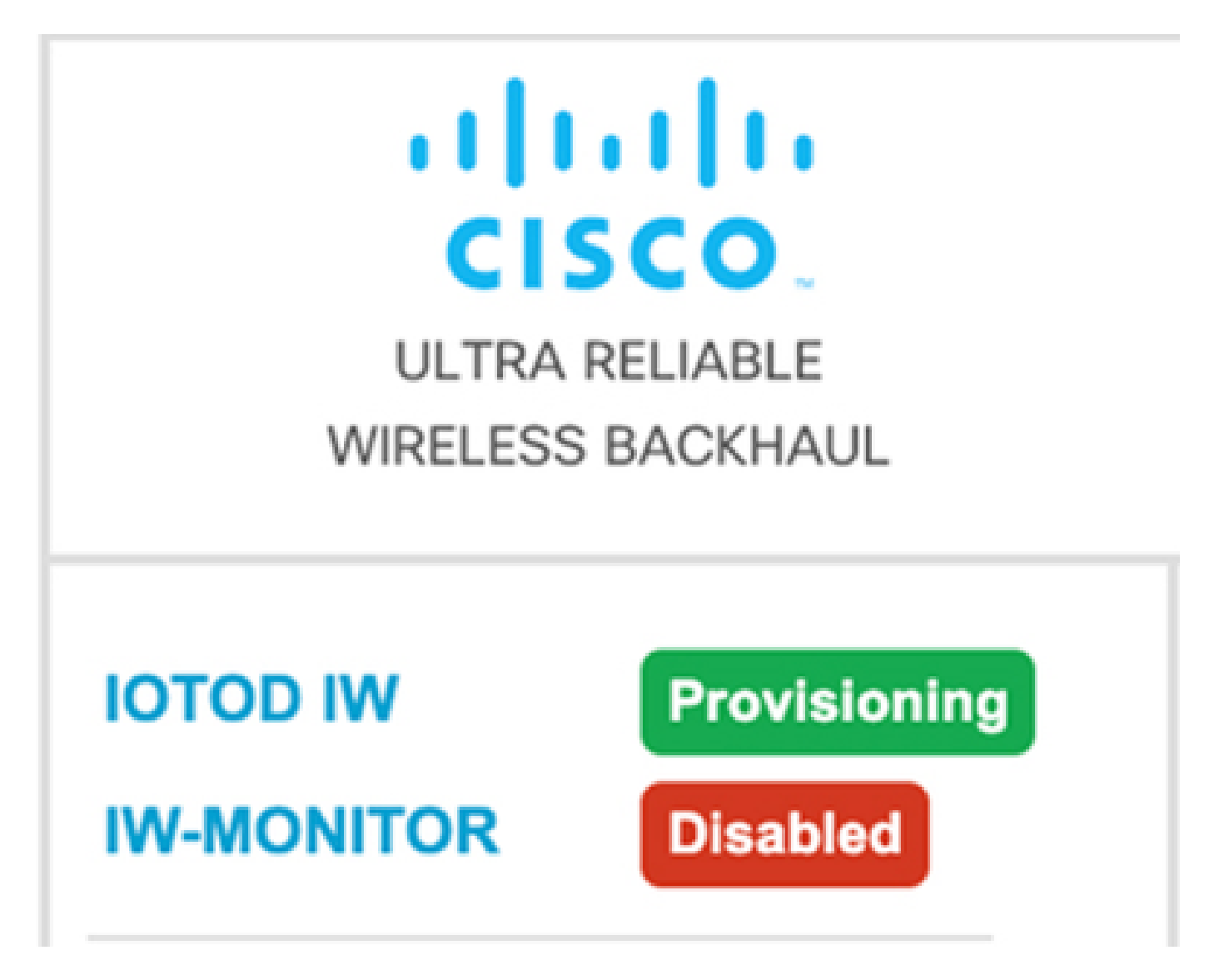

لوصولا ةطقن نم "ةلصتم" اەنأ ىلع ةلاحلا رەظت ،IoT OD تامولعم ةحولب لاصتالا ججن اذإ ەاندأ حضوم وە امك.

| IOTOD IW Cloud connection info |                           |  |
|--------------------------------|---------------------------|--|
| Server Host:                   | IOTOD Industrial Wireless |  |
| Status:                        | Connected                 |  |
| Current IP Configuration       |                           |  |
| Current IP:                    | 10.115.11.152 (dhcp)      |  |
| Current Netmask:               | 255.255.0.0               |  |
|                                |                           |  |

ةدوجوم لوصولا طاقن تناك اذإ .ip لدان DNS و ،لخدم ريصقت ،DHCP IP لدان DHCP لا نيعي us.ciscoiot.com يأ ،ةدحتملا تايالولا ةعومجمب ةلصتم اهنإف ،ةدحتملا تايالولا يف

يبوروألا داحتالا ةعومجمب ةلصتم اهنإف ،ابوروأ يف ةدوجوم لوصولا طاقن تناك اذإ

eu.ciscoiot.com.

| IOTOD IW Cloud connection info |                           |  |
|--------------------------------|---------------------------|--|
| Server Host:                   | IOTOD Industrial Wireless |  |
| Status:                        | Disconnected              |  |
| Current IP Configuration       |                           |  |
| Current IP:                    | 192.168.0.10 (fallback)   |  |
| Current Netmask:               | 255.255.255.0             |  |

#### (CLI) رماوألا رطس ةەجاو نم ةحص نم ققحتلا

show: رمألا مدختسأ ،ريفوتلا عضو يف زاهجلا ناك اذإ ام نم ققحتلل

Lab-Device# show iotod-iw status IOTOD IW mode: Provisioning Status: Connected

### (ريفوتلا عضو يف) IW 9165 ل LED رشؤم طمن

| AP State | LED State              |
|----------|------------------------|
| Fallback | Blinking amber or blue |
| DHCP     | Amber or blue          |

(ريفوتلا عضو يف) IW 9167 ل LED رشؤم طمن

| AP State                                       | LED State                             |
|------------------------------------------------|---------------------------------------|
| General warning: Insufficient inline power     | Cycling through red, green, and amber |
| Provisioning mode: Fallback                    | Blinking amber                        |
| Provisioning mode: DHCP                        | Amber                                 |
| SNR(Signal to Noise Ratio) Excellent (>=25 dB) | Blinking green                        |
| SNR Good (15<=X<25 dB)                         | Fade-in green                         |
| SNR Bad (10<=X<15 dB)                          | Fade-in amber                         |
| SNR Unbearable (<10 dB)                        | Fade-in red                           |

# ةيضارتفالا عنصملا تادادعإ ىلإ زاهجلا طبض ةداعإ

ةيضارتفالاا عنصملاا تادادعإ ىلإ زاهجلا طبض ةداعإ نكمي ،(CLI) رماوألاا رطس ةهجاو نم

Lab-device#configure factory reset config WARNING: "configure factory reset config" will clear config and reboot. Do you want to proceed? (y/n)

لخدأ كلذ نم الدب وأ زاهجلا طبض ةداعإ ةيلمع ءدبل (CLI) رماوألا رطس ةهجاو رمأ يف y لاخداب مق n اهلامتكا لبق ةيلمعلا فاقيإل.

مداخ مادختسإ متي يتلا تاهويرانيسلل طقف DHCP مداخ مادختسإ متي. ةيداعلا ةيلمعلل تباث IP ناونع نييعت بجي.

ةمجرتاا مذه لوح

تمجرت Cisco تايان تايانق تال نم قعومجم مادختساب دنتسمل اذه Cisco تمجرت ملاعل العامي عيمج يف نيم دختسمل لمعد يوتحم ميدقت لقيرشبل و امك ققيقد نوكت نل قيل قمجرت لضفاً نأ قظعالم يجرُي .قصاخل امهتغلب Cisco ياخت .فرتحم مجرتم اممدقي يتل القيفارت عال قمجرت اعم ل احل اوه يل إ أم اد عوجرل اب يصوُتو تامجرت الاذة ققد نع اهتي لوئسم Systems الما يا إ أم الا عنه يل الان الانتيام الال الانتيال الانت الما